Conferencia de otoño, 7.-9. Octubre 2021

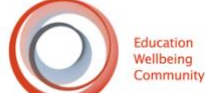

# Manual de zoom.us

En este documento describimos brevemente lo que hay que saber para utilizar zoom.us

## ¿Qué es zoom.us?

- Zoom es una aplicación de comunicaciones de vídeo basada en la nube que permite establecer videoconferencias y audioconferencias virtuales, seminarios web, chats en directo, pantallas compartidas y otras funciones de colaboración.
- No es necesario tener una cuenta para asistir a una reunión de Zoom, y la plataforma es compatible con Mac, Windows, Linux, iOS y Android, lo que significa que casi cualquiera puede acceder a ella.

## Requisitos

- 1. Requisitos del procesador:
- Doble núcleo a 2Ghz o superior (Intel i3/i5/i7 o AMD equivalente) o Apple Silicon M1
  - 2. Sistemas operativos compatibles
- macOS X con macOS 10.9 o posterior
- Windows 10 Nota: Los dispositivos con Windows 10 deben ejecutar Windows 10 Home, Pro o Enterprise. El modo S no es compatible.
- Windows 8 o 8.1
- Windows 7
- Ubuntu 12.04 o superior
- Mint 17.1 o superior
- Red Hat Enterprise Linux 6.4 o superior
- Oracle Linux 6.4 o superior
- CentOS 6.4 o superior
- Fedora 21 o superior
- OpenSUSE 13.2 o superior
- ArchLinux (sólo 64 bits)
  - 3. Requisitos de ancho de banda
- Una conexión a Internet: banda ancha por cable o inalámbrica (3G o 4G/LTE)
- 1,0 Mbps/600kbps (arriba/abajo) mínimo

#### 4. Navegadores compatibles

- Windows: Internet Explorer 11+, Edge 12+, Firefox 27+, Chrome 30+
- macOS: Safari 7+, Firefox 27+, Chrome 30+
- Linux: Firefox 27+, Chrome 30+

### 5. Equipo adicional

- Una conexión a Internet: banda ancha por cable o inalámbrica (3G o 4G/LTE)
- Altavoces y micrófono: integrados, con conexión USB o con Bluetooth inalámbrico
- Una cámara web o una cámara web de alta definición incorporada, plug-in USB, o:

• Una cámara HD o una videocámara HD con una tarjeta de captura de vídeo

Participar en una reunión

- Abra el cliente de escritorio de Zoom.
- Únase a una reunión utilizando uno de estos métodos:
- Haga clic en Unirse a una reunión si desea unirse sin iniciar sesión.

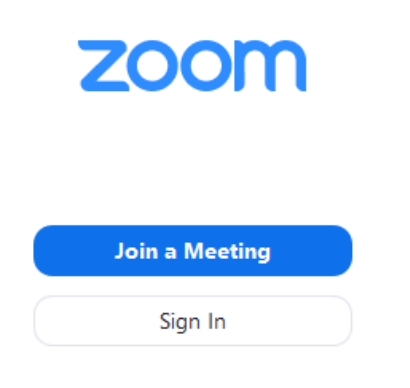

• Inicie sesión en Zoom y haga clic en Unirse.

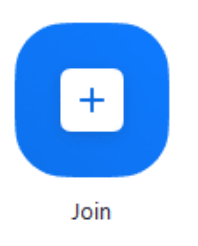

- Introduzca el número de identificación de la reunión y su nombre para mostrar.
- Si has iniciado sesión, cambia tu nombre si no quieres que aparezca tu nombre por defecto.
- Si no has iniciado sesión, introduce un nombre para mostrar.

## Join a Meeting

| Meeting ID or Persona                      | al Link Nai | me   | •   |
|--------------------------------------------|-------------|------|-----|
| Grant MacLaren                             |             |      |     |
| Do not connect to aud<br>Turn off my video | lio         |      |     |
|                                            | Join        | Cano | cel |

• Seleccione si desea conectar el audio y/o el vídeo y haga clic en Unirse.

Más información: Requisitos del sistema para Windows, macOS y Linux